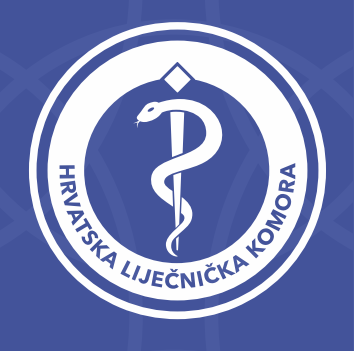

### Unesite Vaš OIB@hlk.hr te kliknite DALJE

|   | Prijava                                   |  |
|---|-------------------------------------------|--|
|   | 1111111111@hlk.hr                         |  |
| L | Ne možete pristupiti računu?              |  |
| L | Natrag Dalje                              |  |
| L |                                           |  |
| l | Korisničko ime unesite kao Vaš_OIB@hlk.hr |  |
|   |                                           |  |
|   | 🔍 Mogućnosti prijave                      |  |
|   |                                           |  |

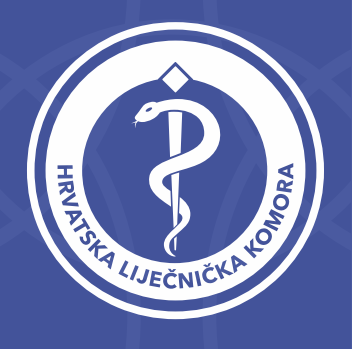

Ukoliko ste zaboravili lozinku kliknite na link: Zaboravljena lozinka

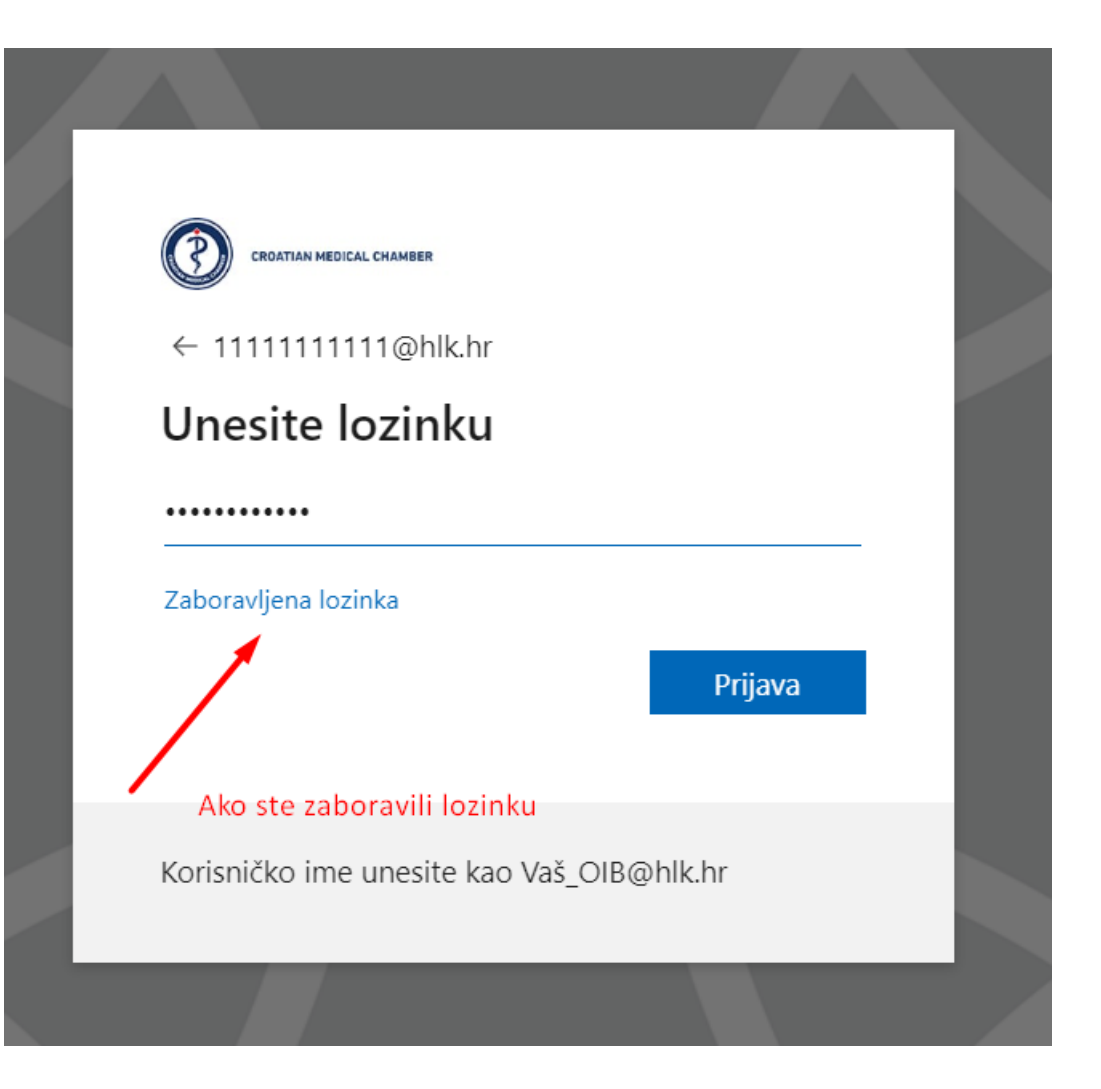

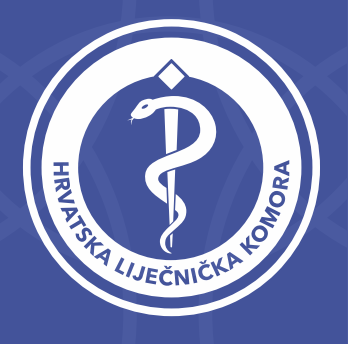

Svakako provjerite da li je vaš OIB ispravno upisan te prepišite znakove sa slike u praznu kućicu (paziti na velika i mala slova)

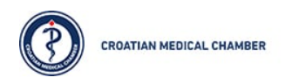

#### Povratak u vaš račun

Tko ste vi?

Da biste oporavili račun, najprije unesite adresu e-pošte ili korisničko ime i znakove sa slike ili

Adresa e-pošte ili korisničko ime: \*

111111111@hlk.hr Primjer: korisnik@contoso.onmicrosoft.com ili korisnik@contoso.com

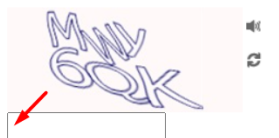

Unesite znakove sa slike ili riječi iz zvučnog zapisa. \*

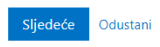

CROATIAN MEDICAL CHAMBER

### Povratak u vaš račun

Tko ste vi?

Da biste oporavili račun, najprije unesite adresu e-pošte ili korisničko ime i znakove sa slike ili iz audiozapisa u nastavku.

Adresa e-pošte ili korisničko ime: \*

11111111111@hlk.hr

Primjer: korisnik@contoso.onmicrosoft.com ili korisnik@contoso.com

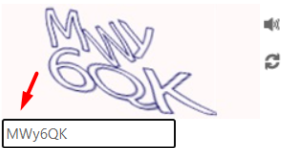

Unesite znakove sa slike ili riječi iz zvučnog zapisa. \*

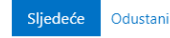

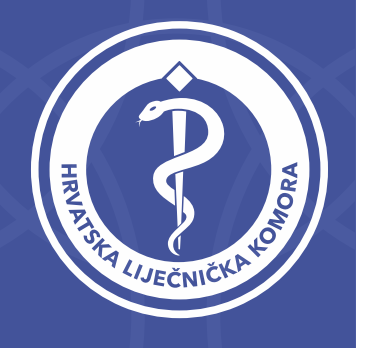

Odaberite gdje želite da Vam se pošalje verifikacijski kod (mobitel ili email)

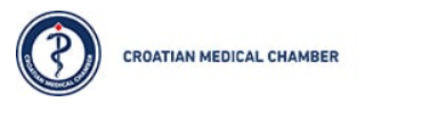

### Get back into your account

verification step 1 > choose a new password

Please choose the contact method we should use for verification:

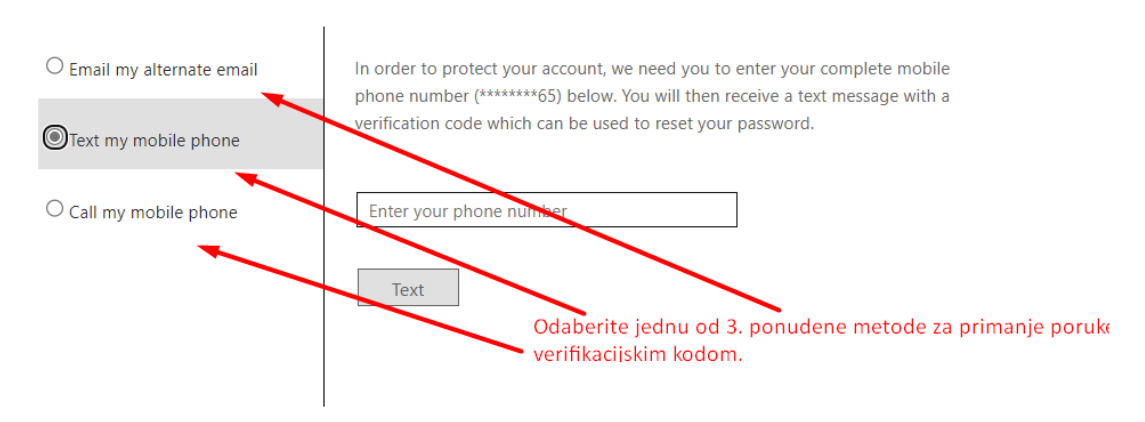

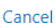

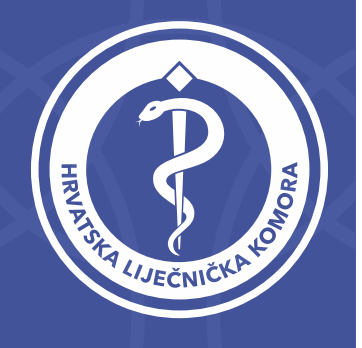

### Email

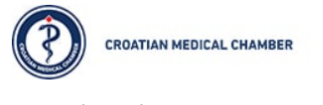

### Get back into your account

verification step 1 > choose a new password

Please choose the contact method we should use for verification:

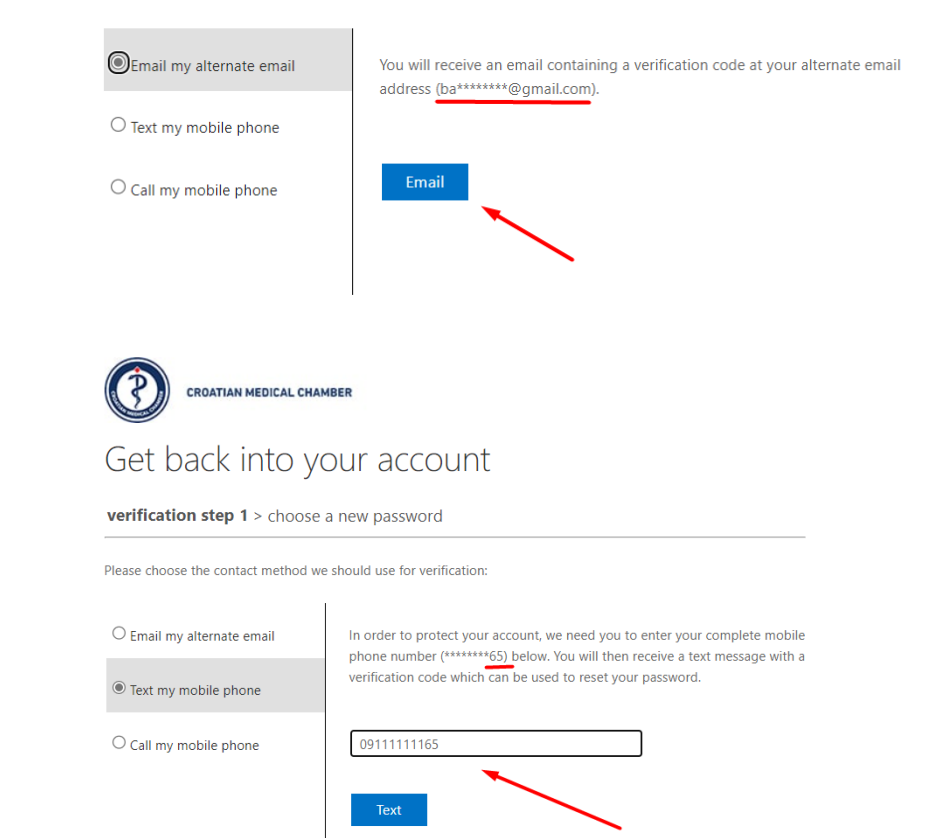

### Mobitel

Unesite Vas broj mobitela. Zadnja dva broja prikazan su iznad

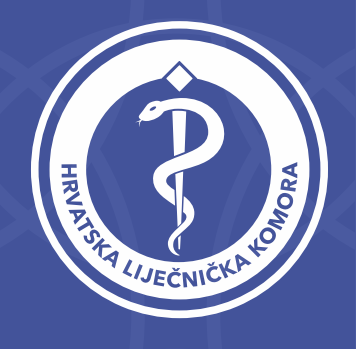

### Email

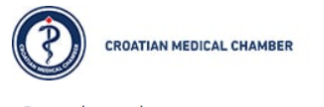

### Get back into your account

verification step 1 > choose a new password

Please choose the contact method we should use for verification:

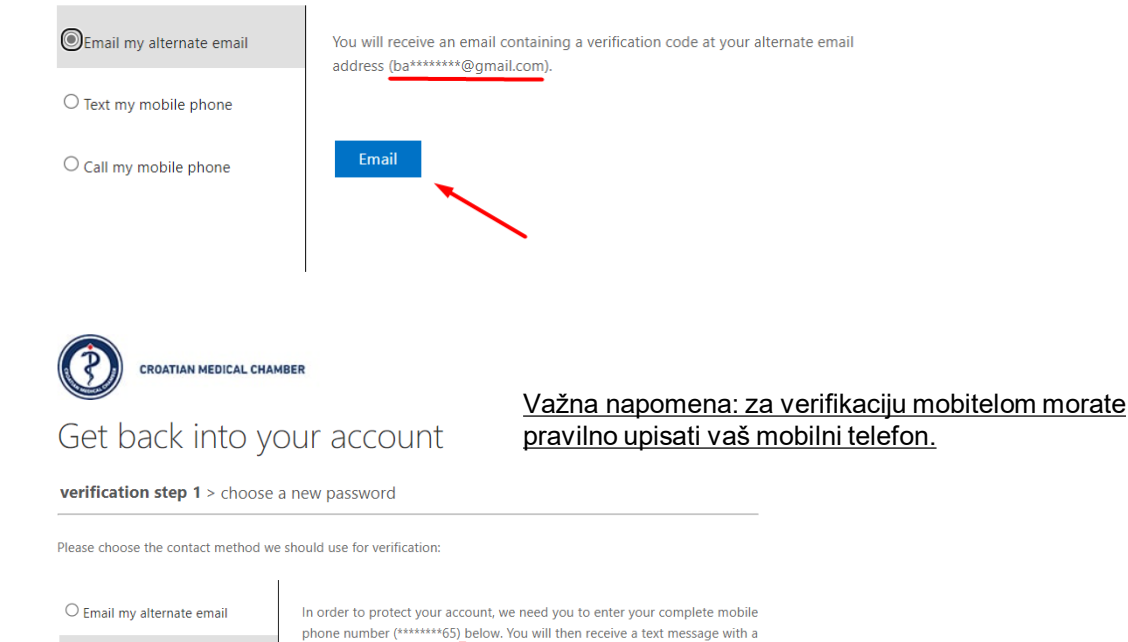

Mobitel

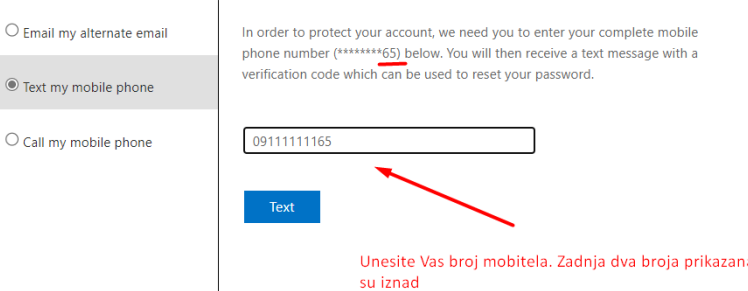

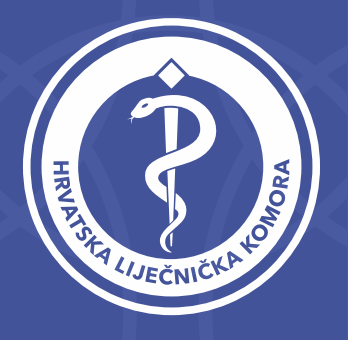

Ukoliko ste odabrali email u Vaš pretinac ćete zaprimiti poruku kao dolje na slici s Vašim verifikacijskim kodom (ukoliko niste primili mail provjerite neželjenu poštu ili odaberite verifikaciju mobitelom.

#### HRVATSKA LIJEČNIČKA KOMORA account email verification code 🕨 🔤

Microsoft on behalf of HRVATSKA LIJEČNIČKA KOMORA <msonlineservicesteam@microsoftonline.com>

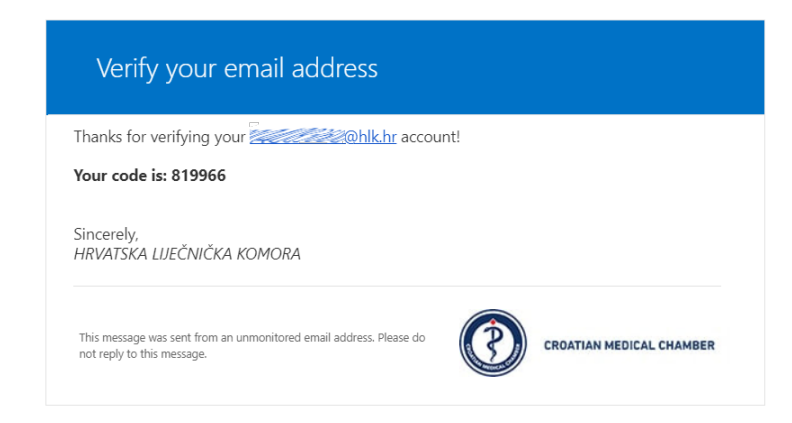

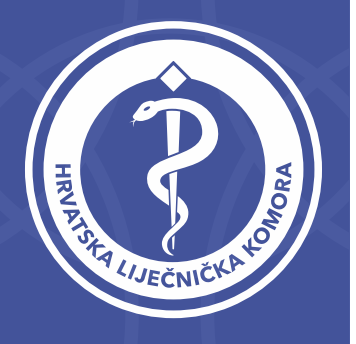

Kod upušite u praznu kućicu i kliknite <u>Dalje</u>. Zatim upišite dva puta Vašu lozinku te kliknite **Kraj** 

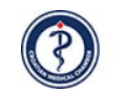

CROATIAN MEDICAL CHAMBER

### Get back into your account

#### verification step 1 > choose a new password

Please choose the contact method we should use for verification:

| Email my alternate email        | We've sent an email message containing a verification code to your inbox. |                                               |  |
|---------------------------------|---------------------------------------------------------------------------|-----------------------------------------------|--|
| $\bigcirc$ Text my mobile phone | 819966                                                                    |                                               |  |
| $^{\rm O}$ Call my mobile phone | Next Are you having a problem?                                            | CROATIAN MEDICAL CHAMBER                      |  |
|                                 |                                                                           | Get back into your account                    |  |
|                                 | 1                                                                         | verification step 1 ✓ > choose a new password |  |
| Cancel                          |                                                                           | * Enter new password:  strong                 |  |
|                                 |                                                                           | * Confirm new password:                       |  |
|                                 |                                                                           | Finish Cancel                                 |  |
|                                 |                                                                           |                                               |  |
|                                 |                                                                           |                                               |  |

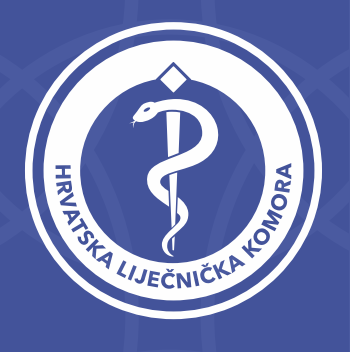

Prikazat će se poruka da je lozinka resetirana. Vašu odabranu lozinku i s korisničkim imenom OIB@hlk.hr koristite za sve HLK servise.

Microsoft

Get back into your account Vour password has been reset

To sign in with your new password, click here.